# Comment faire une restauration d'usine pour les récepteurs

ECHOLINK BRAVO ECHOLINK BRAVO MINI ECHOLINK BRAVO BT ECHOLINK BRAVO MAX

Remarque importante : Avant de réinitialiser votre récepteur, nous vous conseillons de sauvegarder la liste de vos chaines afin de pouvoir la restaurer une fois la réinitialisation effectuée.

1) Appuyez sur le bouton '**Menu**' de votre télécommande pour accéder au Menu principal du récepteur

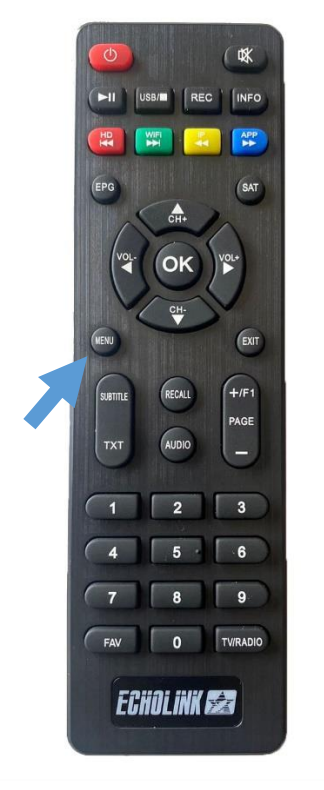

## 2) Appuyez sur 'Installation'

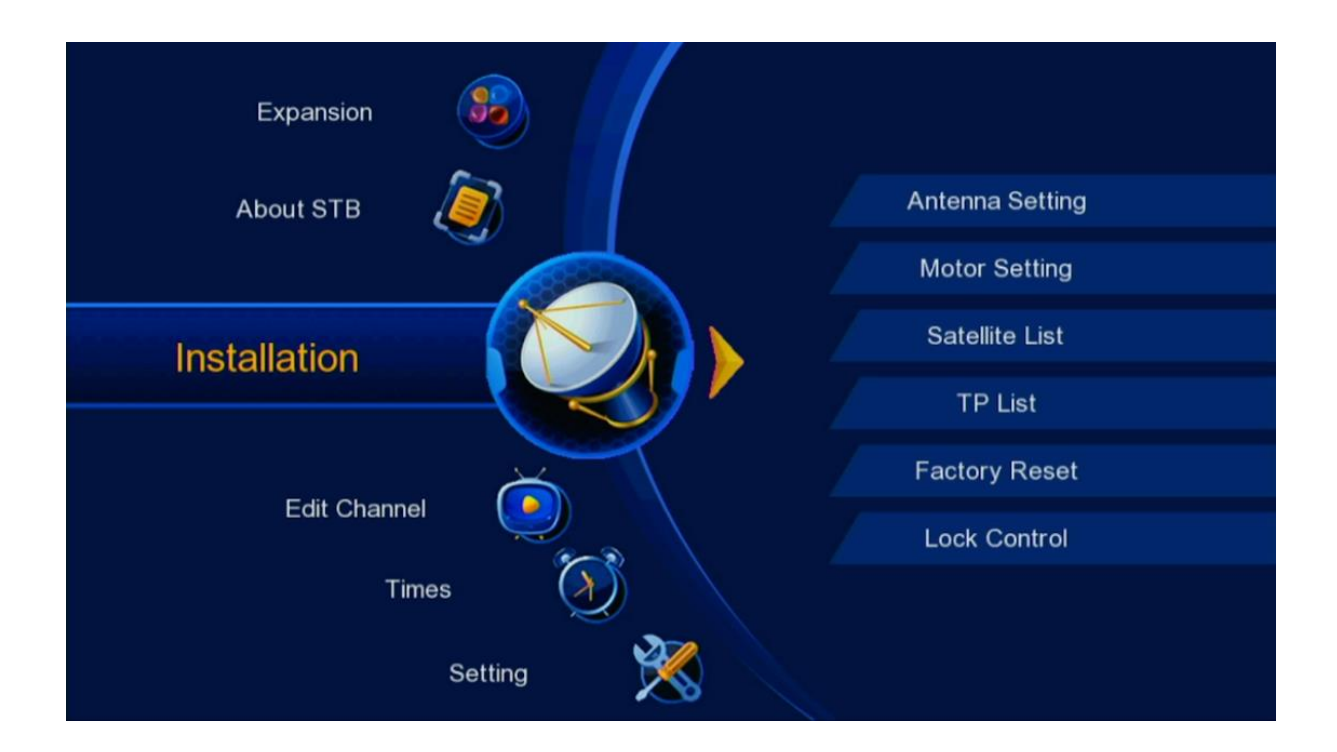

## 3) Cliquez sur 'Factory Reset'

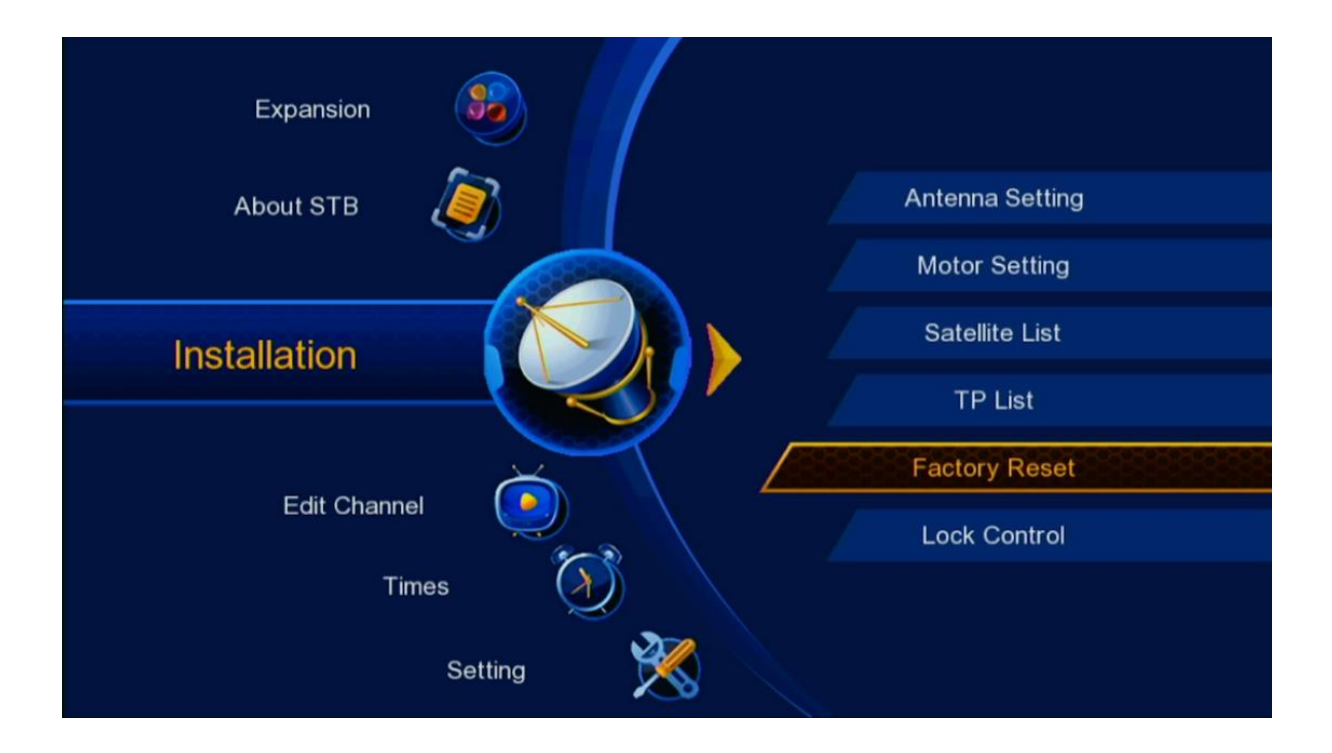

 4) Tapez le mot de passe pour continue,
Si vous n'avez pas le changé, le mot de passe par défaut c'est quatre zéro

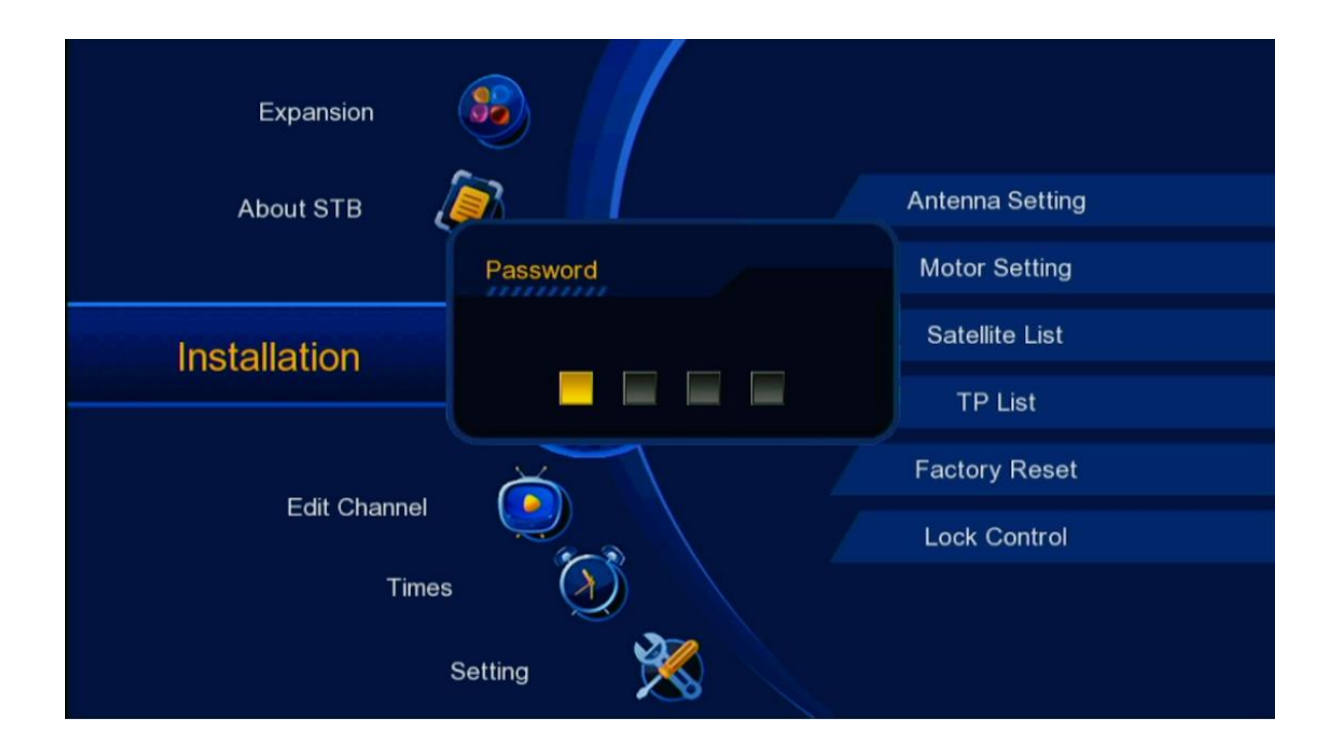

## Veuillez patienter quelques secondes

| Expansion    | <b>35</b>    |                 |
|--------------|--------------|-----------------|
| About STB    |              | Antenna Setting |
|              | Message      | Notor Setting   |
| Installation | Please wait! | Satellite List  |
|              |              | TP List         |
| Edit Channel |              | Factory Reset   |
|              |              | Lock Control    |
| Times        |              |                 |
| Setting      |              |                 |

## Le récepteur va redémarrer

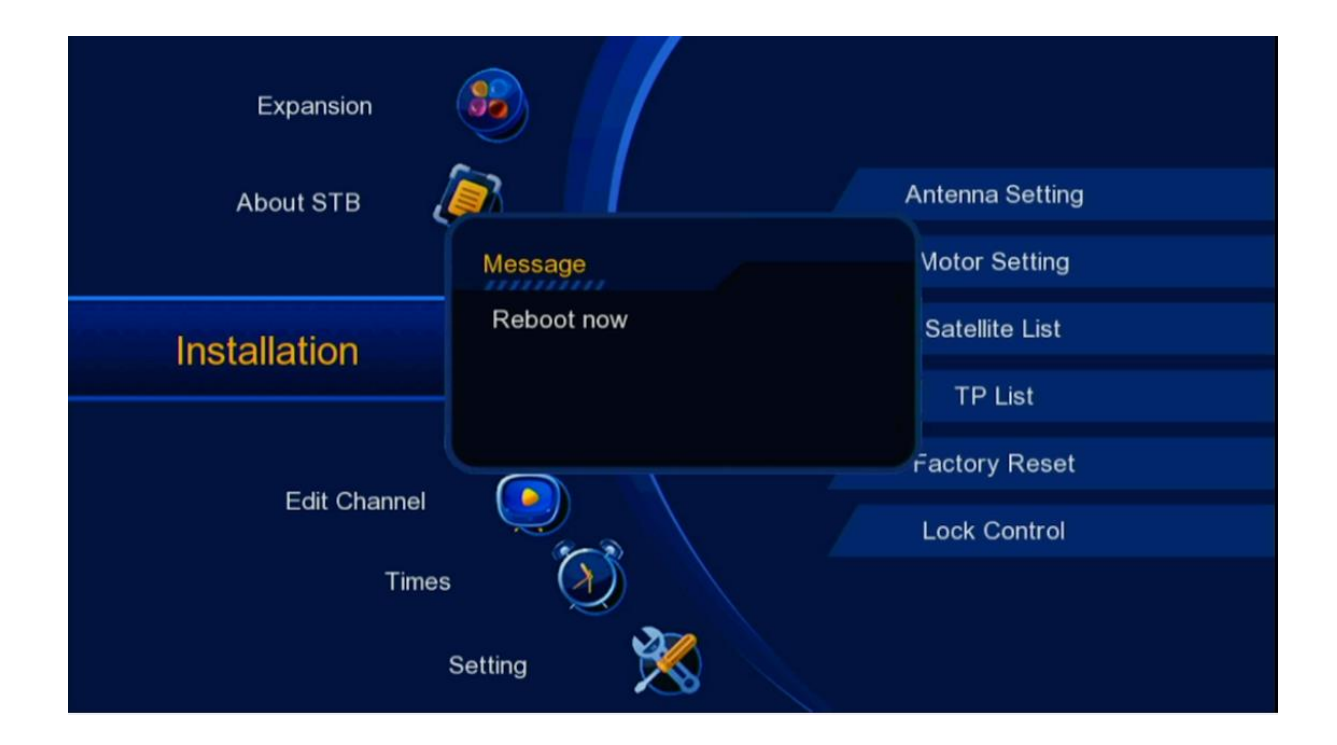

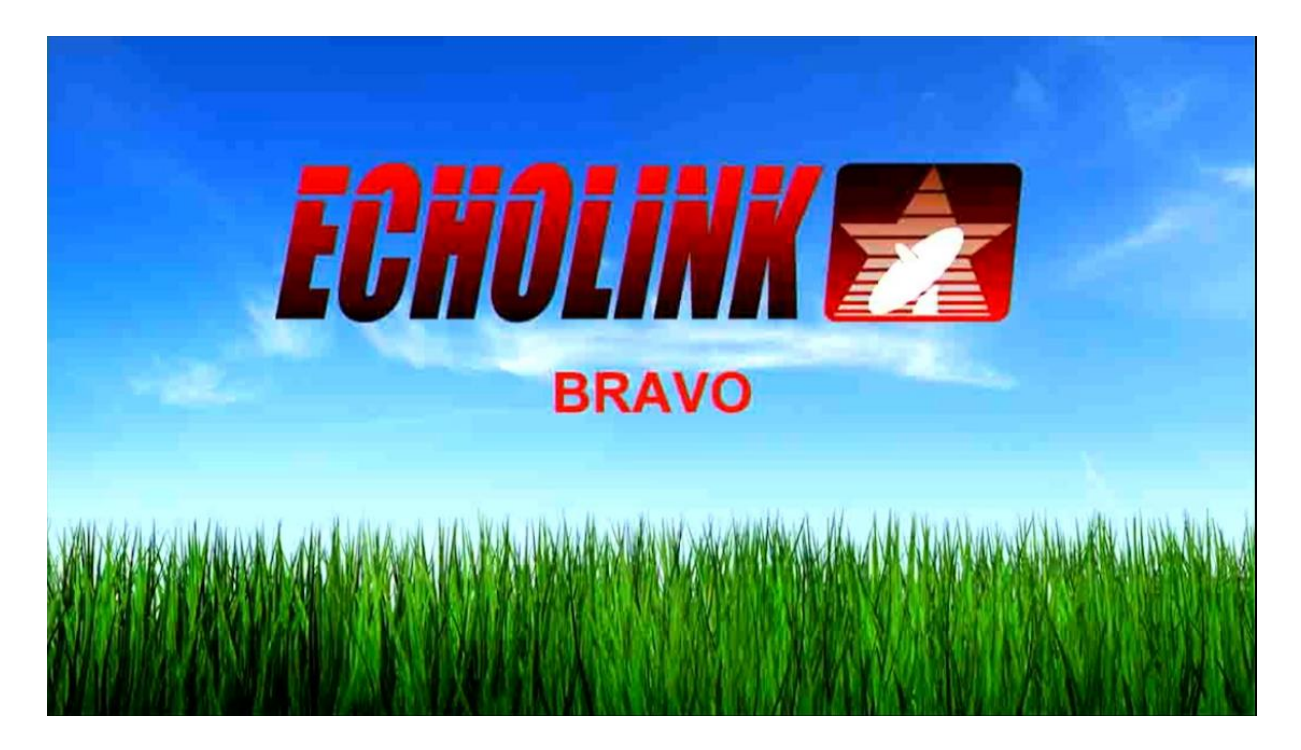

Votre récepteur a été réinitialisé, Nous espérons que cet article sera utile